# バイナリーオプション 取引利用 マニュアル Binary Option

Onerouch

(RIARX 6)

Plion

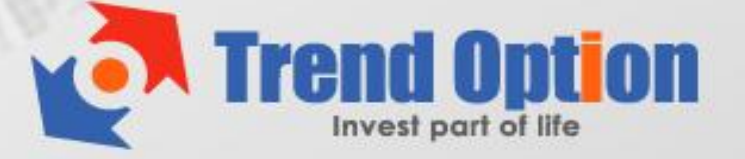

### トレンド・オプション 取引方法・実践マニュアル

新規口座の開設と入金が完了すれば、実際にトレンド・オプションで取引を行ってみま しょう。

このマニュアルでは、トレンド・オプションにおける取引の実践について説明します。

それでは、実践に入る前に 4つの取引方法について覚えましょう。

トレンド・オプションでは、次の4つの取引方法を選んで好きな取引が楽しめます。

#### ■バイナリー・オプション(ハイロー)

選んだ銘柄や商品の相場が満期までに「上昇するか?下落するか?」だけを予想する 投資取引です。予想が的中すれば、投資した金額の特定割合(ペイアウト率)を配当 報酬として受け取ることができる"取引方法"です。 購入後、画面右側のチャートで満期までの動向と配当が確認できます。

#### ■オプションビルダー

トレーダーのトレードスタイルに合わせた取引方法が自由にカスタマイズできます。

### **■ワンタッチ・オプション**

事前に設定された市場価格に 到達することだけを目的とした投資取引です。 一度でも到達すれば、報酬獲得です。 銘柄、時間、予測を確認して、購入口数を選んで購入します。

#### ■60 セカンズ

その名の通り"60秒"で取引が満期を迎える「短期決済型取引」です。 60秒後の相場予想が当たれば報酬獲得です。 よって、60秒後には勝敗の結果がでます。

# 【バイナリー・オプション(ハイロー)の実践】

# ① まずはバイナリー・オプションのタブを選んでください。

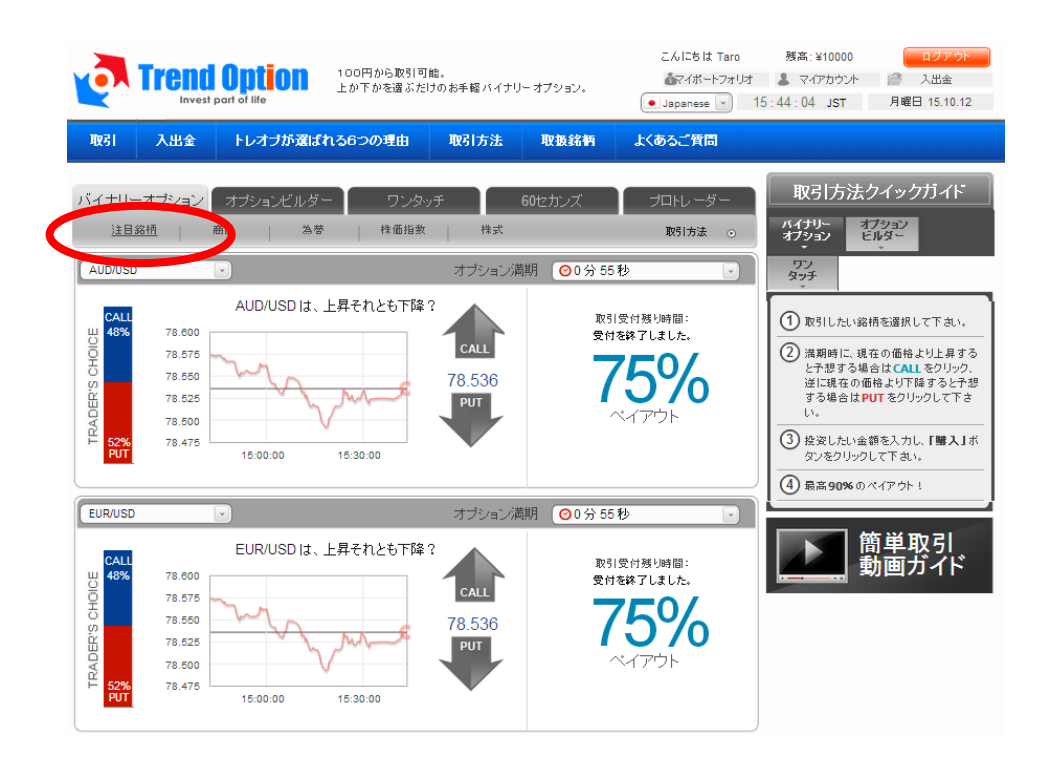

② 次に赤枠のメニューから、好きなカテゴリーを選んでください。

| <b>Q</b>                                                                                                    | Trend O                                                                                                    | <b>ption</b>                                | 100円から取引可)<br>上か下かを選ぶだ!                                                         | 能。<br>けのお手軽 バイナリー                            | ・オプション。                       | こんにちは Taro                                                                                  | 残高:¥10000<br>ま マイアカウント<br>5:44:04 JST                                                                                                    | ログアウト                                                                                                    |
|----------------------------------------------------------------------------------------------------|----------------------------------------------------------------------------------------------------|---------------------------------------------|---------------------------------------------------------------------------------|----------------------------------------------|-------------------------------|---------------------------------------------------------------------------------------------|----------------------------------------------------------------------------------------------------|----------------------------------------------------------------------------------------------------|
| मप्रह ।                                                                                                    | 入出金                                                                                                    | トレオブが選ばれ                                    | れる6つの理由                                                                         | 取引方法                                         | 取扱銘柄                          | よくあるご質問                                                                                     |                                                                                                    |                                                                                                    |
| LEADERYS CHOICE<br>THAD EVEN                                                                                                    | -オブション オ<br><u> 窓時</u> 商品<br>78.600<br>78.575<br>78.550<br>78.525<br>78.525 | ブショ オ <sup>2</sup> ルダ-<br>為夢<br>AUD/USD は、。 | -<br>ワンクッ<br>株価指数<br>上昇それとも下降<br>-<br>-<br>-<br>-<br>-<br>-<br>-<br>-<br>-<br>- | チ 6<br>様式<br>オブション潮<br>CALL<br>78.536<br>PUT | 0セカンズ<br>明 (②0分55<br>取引<br>受付 | プロトレーダー<br>取け方法<br>教<br>を<br>な<br>大<br>プロトレーダー<br>の<br>の<br>、<br>、<br>、<br>、<br>、<br>、<br>、 | <ul> <li>取引方法</li> <li>オブラン</li> <li>マン</li> <li>タン</li> <li>タン</li> <li>アン</li> <li>アン</li></ul> | クイックガイド<br>クション<br>調を選択して下さい。<br>はなの価格よりと見する<br>自会はてのLを引いうの<br>自会はてのLを引いうの<br>自会はてのLを引いうい<br>にするたちが<br>してすかい。「購入」が<br>いてすかい |
| EUR/USD<br>CALL<br>8%<br>EVADEK:S CHOICE<br>LEADEK:S<br>CALL<br>EVADEK:S<br>CALL<br>EVADEK:S<br>CALL<br>EVADEK:S<br>CALL<br>EVADEK:S<br>CALL<br>EVADEK:S<br>CALL<br>EVADEK<br>S<br>CALL<br>EVADEK<br>S<br>C<br>CALL<br>EVADEK<br>S<br>C<br>CALL<br>EVADEX<br>S<br>C<br>CALL<br>EVADEX<br>S<br>C<br>CALL<br>EVADEX<br>S<br>C<br>CALL<br>S<br>C<br>CALL<br>S<br>C<br>C<br>C<br>C<br>C<br>C<br>C<br>C<br>C<br>C<br>C<br>C<br>C<br>C<br>C<br>C<br>C<br>C | 78.600<br>78.675<br>78.650<br>78.625<br>78.620<br>78.475                                                                                                    | EUR/USD I.t<br>                             | 上昇それとも下降<br>15:30:00                                                            | オプション潮<br>2<br>78.536<br>PUT                 | 阴                             | わ<br>愛付題(時間:<br>を除了しました。<br>75%<br>くイアウト                                                    |                                                                                                    | ベイアクト1<br>簡単取引<br>動画ガイド                                                                                                    |

③ 赤○のドロップダウンリストから、好きな「銘柄・商品」を選んでください。
 順番に複数の「銘柄・商品」を購入することができます。
 ※②の手順をとばして、直接ドロップリストから「銘柄・商品」を選んでも OK です。

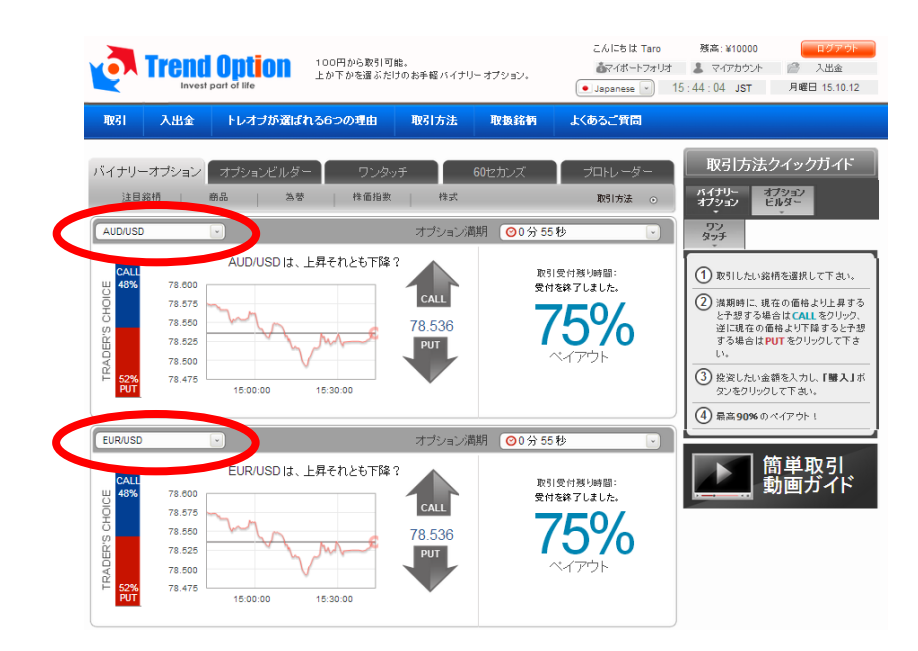

④ 「オプション満期時間」を選んでください。これは、その取引が終了する時間を設定します。

| <b>V</b>                                                            | <b>Frence</b><br>Invest                             | 100円<br>part of life          | から取引可能。<br>かを選ぶだけのお手軽 バイナ                      | リーオブション。                              | こんにちは Taro<br>参マイポートフォリオ<br>・ Japanese ・ 1 | <ul> <li>残高:¥10000</li> <li>マイアカウント</li> <li>6:06:49 JST</li> </ul>                                                                                        | ログアウト<br>ご 入出金<br>月曜日 15.10.12                                                                 |
|---------------------------------------------------------------------|-----------------------------------------------------|-------------------------------|------------------------------------------------|---------------------------------------|--------------------------------------------|----------------------------------------------------------------------------------------------------|------------------------------------------------------------------------------------------------|
| 取引                                                                  | 入出金                                                 | トレオブが選ばれる6つ                   | の理由 取引方法                                       | 取扱銘柄                                  | よくあるご質問                                    |                                                                                                    |                                                                                                |
| バイナリー:<br>注目袋<br>USD/JPY<br>USD/JPY<br>USD/JPY<br>41%<br>900<br>41% | オプション<br>新商<br>78.700<br>78.650<br>78.600<br>78.550 | オブションビルダー<br>商品 <u> </u>      | ワンタッチ<br>株価指数 株式<br>オブショ 英国<br>とも下降?<br>78.650 | 60セカンズ<br>時間 ( <sup>(</sup> ) 16:30 今 | 75%                                        | 取引方法が<br>オイリー<br>タンチ<br>の<br>の<br>の<br>タンチ<br>の<br>の<br>タンチ<br>の<br>の<br>の<br>の<br>の<br>の<br>の<br>の<br>の<br>の<br>の<br>の<br>の<br>の<br>の<br>の<br>の<br>の<br>の | クイックガイド<br>フッシン<br>パター<br>構を選択して下さい。<br>在の価格より上昇する<br>含はCALLをクリック、<br>借よび「解すると大部<br>切をつりックして下き |
| EURJPY<br>EURJPY<br>BOOHOSSY                                        | 78.500<br>78.450<br>101.700<br>101.600<br>101.500   | 15:30:00 16<br>EUR/JPY は、上昇それ | 00:00<br>オブション<br>とも下降?<br>101.674             | 満期 <b>○</b> 8分10<br>取引                | ペアウト<br>秒<br>変付無い時間:<br>39 10秒<br>70%      | し、<br>③ 投資したい金<br>ダンをクリック<br>④ 最高 90% の・                                                                                                    | <sup>顔を入力し、「蜀入」ボ<br/>して下さい。<br/>ペイアウト 1<br/>第単取引<br/>動画ガイド</sup>                               |
| 48%<br>48%                                                          | 101.400<br>101.300<br>101.200                       | 15:30:00 16                   | :00:00                                         |                                       | *17751-                                    |                                                                                                    |                                                                                                |

⑤「UP/DOWN」のどちらかを選択してください。
 これは、満期時間がきた時点で、その相場が「UP=上がっているか?」「DOWN=
 下がっているか?」を予想します。

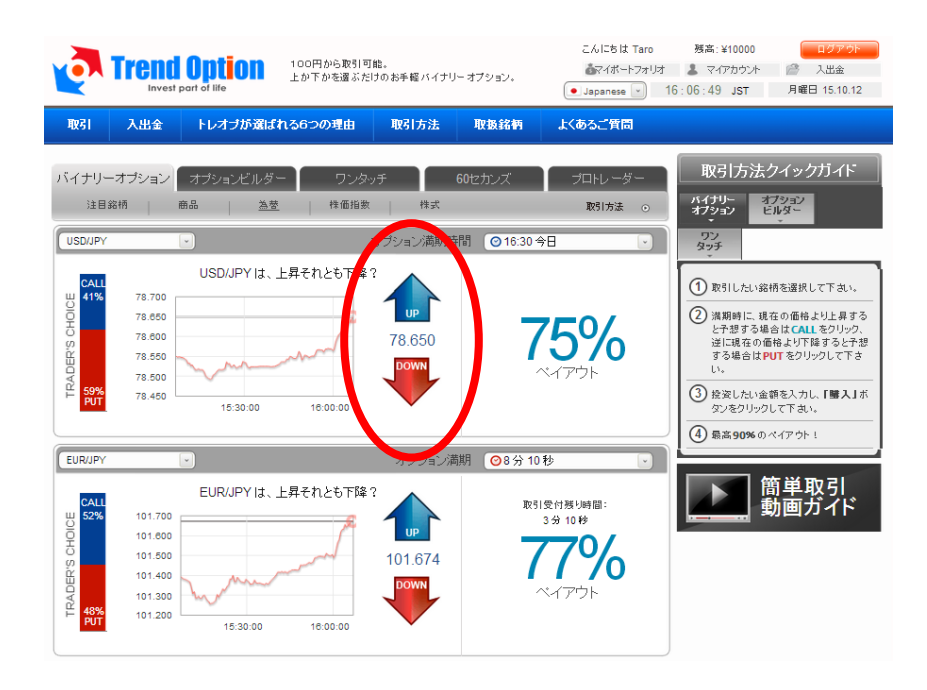

⑥ 購入する金額を入力して、「購入」を実行してください。
 尚、ここでの最低取引金額は「¥500」となります。
 また、直下に表示される金額は、的中した場合の払い戻し金額です。
 ※購入直後、数秒で自動的に承認されます。

| <b>Q</b>                            | Trend<br>Invest                                                           | Option<br>part of life      | 100円から取引可<br>上か下かを選ぶだ! | 能。<br>すのお手軽バイナリ       | ー オプション。                                            | こんにちは Taro<br>過マイボートフォリオ<br>・ Japanese ・ 1                                   | 残高:¥10000<br>& マイアカウント<br>6:16:01 JST                                                                          | ログアウト                                                                                           |
|-------------------------------------|---------------------------------------------------------------------------|-----------------------------|------------------------|-----------------------|-----------------------------------------------------|------------------------------------------------------------------------------|----------------------------------------------------------------------------------------------------|-------------------------------------------------------------------------------------------------|
| 取引                                  | 入出金                                                                       | トレオブが選ば                     | れる6つの理由                | 取引方法                  | 取扱銘柄                                                | よくあるご質問                                                                      |                                                                                                    |                                                                                                 |
| バイナリー<br>注目#<br>USD/JPY             | オプション<br>8柄 i                                                             | オプションビルダ・<br>商品   <u>為芸</u> | - ワンタッ<br>  株価指数<br>:  | ッチ<br>  株式<br>オブション満期 | 60セカンズ<br>浦 ◎16:30 今                                | ブロトレ <i>ー</i> ダー<br>ルット・オー・<br>日 ・                                           | 取引方法:<br>オブジョン<br>マン<br>タッチ                                                                                    | クイックガイド<br>フッシン<br>・<br>・                                                                       |
| CALL<br>41%<br>UDIOHO S, 220<br>PUT | 78.700<br>78.850<br>78.550<br>78.550<br>78.500<br>78.450                  | USD/JPY lat.                | 上昇それとも下降?              | 78.623                | CALL<br>浅期日<br>レート<br>投資金額<br>ペイアウト<br>レートテ<br>レート上 | ×<br>15.10.12.16.30<br>78.823 ♥<br>¥ 1000<br>¥ 1750<br>¥0<br><sup>2</sup> 購入 | <ul> <li>取引したい銘</li> <li>満期時に、現<br/>海野時に、現<br/>芝に現在の前<br/>する場合はP<br/>い。</li> <li>後姿したい金<br/>タンをクリック</li> </ul> | 構を選択して下さい。<br>在の価格より上昇する<br>合はCALLをクリック、<br>結より下降すると予想<br>UT をクリックして下き<br>範を入力し、「難入」ボ<br>して下さい。 |
| EUR/JPY                             |                                                                           | <b>v</b> )                  | :                      | オブション満期時              | 間 ②16:30 ,                                          |                                                                              |                                                                                                    |                                                                                                 |
| CALL<br>52%<br>48%<br>48%           | 101.800<br>101.700<br>101.600<br>101.500<br>101.400<br>101.300<br>101.200 | EUR/JPY Id                  | 上昇それとも下降で<br>18:00:00  | 2<br>101.671          | 7                                                   | 7%                                                                           |                                                                                                    | 簡単取引<br>動画ガイド                                                                                   |

⑦ これでバイナリー・オプションの購入は完了です。
 画面右のポートフォリオで、オンタイムのペイアウト状況が確認できます。
 満期終了後、払い戻しは自動的に残高に反映されます。

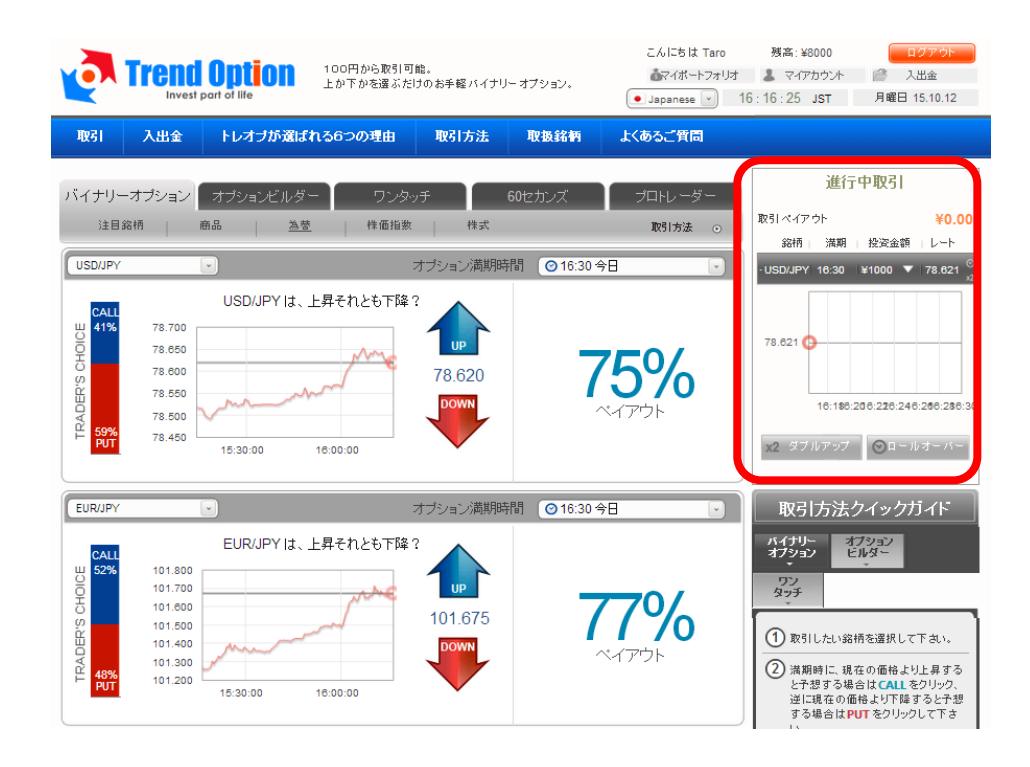

# 【オプションビルダーの実践】

# ① オプションビルダーのタブを選んでください。

| Trend<br>Invest p                                                                      | Option 100円から取引<br>Lか下かを選ぶ                           | 可能。<br>だけのお手軽バイナリーオブション。                                                                | こんにちは Taro                      | 残高:¥10750.00         ログアウト           まマイアカウント         ご スピンクト           5:35:12         JST                                                                                                    |
|----------------------------------------------------------------------------------------|------------------------------------------------------|-----------------------------------------------------------------------------------------|---------------------------------|----------------------------------------------------------------------------------------------------|
| 取引 入出金                                                                                 | トレオブが選ばれる6つの理由                                       | 取引方法 取扱銘柄                                                                               | よくあるご質問                         |                                                                                                    |
| バイナリーオブション<br>取引嫁柄<br>GOLD<br>1750.000<br>1748.000<br>1748.000<br>1744.000<br>1742.000 | オブションビルダー ワン<br>満期時間<br>・ 時 ・ 分<br>16:00:00 18:30:00 | 8ッチ<br>60セカンズ<br>利益とリスクのコントロール<br>かずマネー アウトオブザ<br>有効期限を選択してくたさい<br>び<br>748.455<br>DOWN | プロトレーダー<br>取引方法 ⊙<br>マネー<br>▼ ¥ | 進行中取引         取引 ペイアウト       ¥0.00         第補   満期   投資金額   レート         取引方法クイックガイド         パイナリー<br>オフション       オフション         マン       オフション         マン       オフション         マン       オフション         マン       オフション         タンチ       マン         ワン       オフション         マン       オフション         マン       オフション         マン       オフション         マン       オフション         マン       オフション         マン       オフション         マン       ビルタン         マン       オフション         マン       オフション         マン       オフション         マン       オフション         マン       オフション         マン       オフション         マン       オフション         マン       オフション         マン       オフリン         マン       オフリン         マン       オフリン         マン       オフリン         マン       オフリン         マン       オフリン         マン       オフリン         マン       オフリン         マン       オフリン         シン |

# ② ドロップリストから好きな「銘柄・商品」を選んでください。

|                      | nd Option<br>avest part of life | 100円から取引可能<br>上か下かを選ぶだけ | 。<br>のお手軽バイナリ                  | リー オブション。                        | こんにちは Taro                 | 残高:¥10750.00<br>ま マイアカウント<br>5:38:55 JST                            | ログアウト                                  |
|----------------------|---------------------------------|-------------------------|--------------------------------|----------------------------------|----------------------------|---------------------------------------------------------------------|----------------------------------------|
| 取引 入出:               | 金 トレオブが選ばれ                      | いる6つの理由                 | 取引方法                           | 取扱銘柄                             | よくあるご質問                    |                                                                     |                                        |
| バイナリーオプショ            | ン オプションビルダ-                     | - <sub>ワンタッ</sub> ・     | Ŧ                              | <b>60</b> セカンズ                   | プロトレ <i>ー</i> ダー<br>取1方法 ⊙ | 進行中<br>取引ペイアウト<br>銘柄 満期 1                                           | 取引<br>¥0.00<br><sup>投资金額</sup> 」レート    |
| IVE ISSIN<br>USD/JPY | 満期<br>F                         | 寺間<br>- 分 -             | │ 利益とリス<br>インザマネ<br>) │ (有効期限を | クのコントロール<br>- アウトオブザ<br>選択してください | <sub>マネー</sub><br>→<br>¥   | 取引方法クイ<br>バイナリー<br>オブション<br>ビル                                      | イックガイド<br>ター                           |
| 78.700               | Mar a                           |                         | IP                             |                                  |                            | ワン<br>タッチ                                                           |                                        |
| 78.600               | m                               |                         | 581<br>WN                      |                                  |                            | <ul> <li>① ご希望の銘柄、<br/>分散率を選択し</li> <li>② ご希望の投資額<br/>い。</li> </ul> | 満期時間、リスク<br>,て下さい。<br><br>酸入力して下さ      |
| /8.500               | 16:00:00 16                     | :30:00                  |                                |                                  |                            | <ul> <li>③ 満期時に、現在の<br/>と予想する場合に<br/>逆に現在の価格。</li> </ul>            | 0価格より上昇する<br>よ CALLをクリック、<br>より下降すると予想 |

## ③ 希望の「満期時間」を設定してください。

| Trend Option<br>Invest part of life                                                                 | 100円から取引可能。<br>上か下かを選ぶだけのお手幅 バイナリーオブション。                                    | こんにちは Taro                                                                                   | 残高:¥10750.00         ログアウト           よマイアカウント         一         入出金           5:41:22         JST         月曜日 15.10.12                                                                                                    |
|----------------------------------------------------------------------------------------------------|-----------------------------------------------------------------------------|----------------------------------------------------------------------------------------------|----------------------------------------------------------------------------------------------------|
| 取引 入出金 トレオブが選ばれ                                                                                     | れる6つの理由 取引方法 取扱銘柄                                                           | よくあるご質問                                                                                      |                                                                                                    |
| バイナリーオブション<br>取引経柄<br>USD/JPY<br>78.700<br>78.600<br>78.600<br>78.500<br>78.500<br>10.00.00<br>16.3 | - ワンタッチ 60セカンズ<br>10000 利益とリスクのコントロール<br>カンサマネー アウ・オブ<br>30%<br>30%<br>0% 4 | <u>プロトレーダー</u><br>取け方法 o<br>投資金額<br>¥<br>*<br>*<br>*<br>*<br>*<br>*<br>*<br>*<br>*<br>*<br>* | 進行中取引         取引ペイアウト       ¥0.00         銘柄       満期         投資金額       レート         取引方法クイックガイド         パイワーク         パイワーク         アクロン         マン         マン         マン         マン         マン         クロン         クロン         マン         マン |

④ 「利益とリスクのコントロール」を選んでください。
 これは、当たった時の「払い戻し率」と、外した時の「払い戻し率」を選択します。
 例) インザマネー「80%」 - アウトオブザマネー「0%」
 ⇒ 当たった時の払い戻しは 80%だが、外した時は全額没収される。
 インザマネー「30%」 - アウトオブザマネー「60%」
 ⇒ 当たった時の払い戻しは 30%だが、外した時は 60%戻ってくる。

| Trend<br>Invest                                                                       | 100円から取引<br>part of life           | 可能。<br>たけのお手軽 バイナリーオブ | こんにちは Taro<br>必可がートフォー<br>・<br>Japanese ・                                                                                                    | 残高: ¥10750.00     ログアウト       リオ     よマイアカウント     冷       16: 41: 54     JST     月曜日 15.10.12                                                                                                    |
|---------------------------------------------------------------------------------------|------------------------------------|-----------------------|----------------------------------------------------------------------------------------------------|----------------------------------------------------------------------------------------------------|
| 取引 入出金                                                                                | トレオブが選ばれる6つの理由                     | 取引方法 取                | 双扱銘柄 よくあるご質問                                                                                                    |                                                                                                    |
| バイナリーオブション<br>取引総柄<br>USDJJPY<br>78.700<br>78.650<br>78.650<br>78.550<br>78.500<br>16 | オブションビルダー ワン:<br>満期時間<br>・ 17 ・ 00 | Poy于 60世              | カンズ フロトレーダー<br>取けたま o<br>たがけずやいい<br>の% 文<br>注意<br>名ののの<br>よ<br>と<br>な<br>の%<br>い<br>た<br>た<br>た<br>ト<br>ト<br>た<br>い<br>た<br>た<br>ト<br>ト<br>ト<br>し<br>た<br>た<br>ト<br>ト<br>し<br>し<br>た<br>た<br>、<br>し<br>し<br>た<br>の<br>の<br>し<br>し<br>た<br>の<br>の<br>し<br>し<br>た<br>の<br>の<br>し<br>し<br>た<br>の<br>の<br>し<br>し<br>た<br>の<br>の<br>し<br>し<br>た<br>の<br>の<br>し<br>し<br>た<br>の<br>の<br>し<br>し<br>た<br>の<br>の<br>し<br>し<br>た<br>の<br>の<br>し<br>し<br>の<br>た<br>の<br>の<br>し<br>し<br>た<br>の<br>の<br>の<br>の<br>し<br>の<br>た<br>の<br>の<br>の<br>の<br>し<br>の<br>た<br>の<br>の<br>の<br>の<br>の<br>の<br>し<br>の<br>た<br>の<br>の<br>の<br>の<br>の<br>し<br>の<br>た<br>の<br>の<br>の<br>の<br>の<br>し<br>の<br>た<br>の<br>の<br>の<br>の<br>の<br>の<br>し<br>の<br>た<br>の<br>の<br>の<br>の<br>の<br>の<br>の<br>の<br>の<br>の<br>の<br>の<br>の | 進行中取引         取引ペイアゥト       ¥0,00         第柄       満期         登室金額       レート         取引方法クイックガイド         パイナリー         パイナリー         オブション         プション         マン         タン         タン         シン         アン         タン         タン         タン         ア         ア         ア         ア         ア         ア         ア |

⑤ 投資する金額を入力してください。 ここでの最低金額は「¥500」となります。

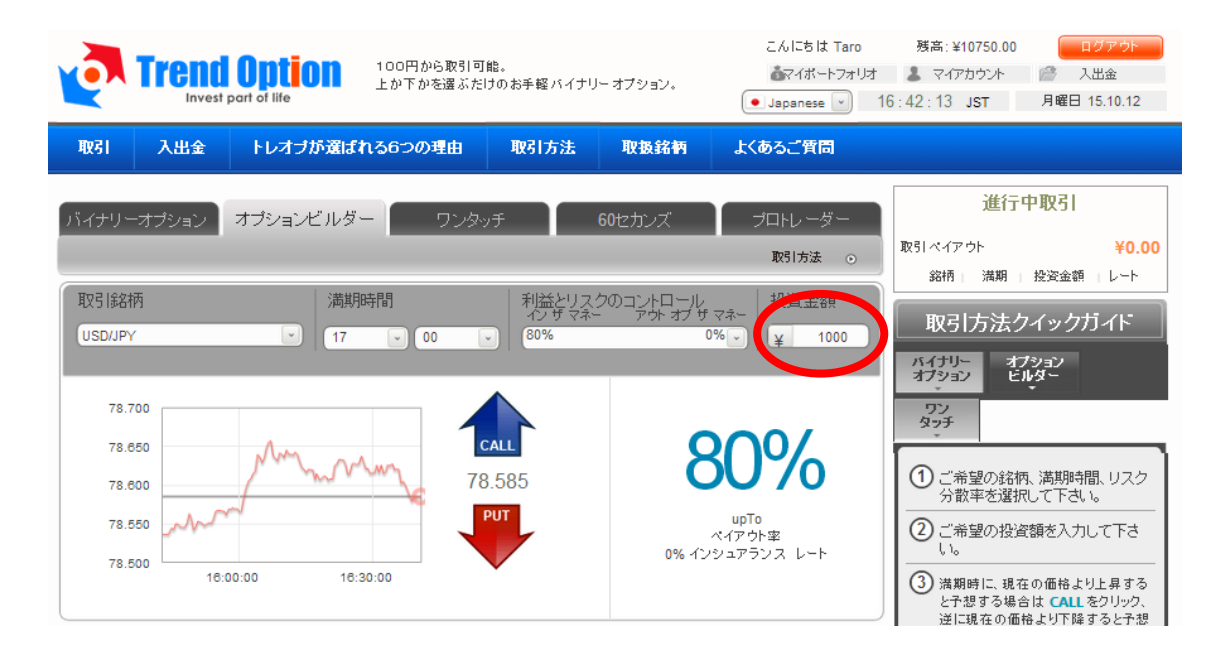

⑥ 「UP/DOWN」のどちらかを選択してください。
 (満期時間の相場が「UP=上がっているか?」「DOWN=下がっているか?」)

| Trend Option<br>Invest part of life            | 100円から取引可能。<br>上か下かを選ぶだけのお手軽パイナリー | こんにちは Taro<br>- オブション。<br>・ Japanese  ・ | 残高: ¥10750.00         ログアウト           まマイアカウント              ・ ノ田金           16: +42: 13 JST         月曜日 15.10.12    |
|------------------------------------------------|-----------------------------------|-----------------------------------------|----------------------------------------------------------------------------------------------------|
| 取引 入出金 トレオブが選ばれ                                | 1る6つの理由 取引方法                      | 取扱銘柄 よくあるご質問                            |                                                                                                    |
| バイナリーオブション オブションビルダ・                           | - ワンタッチ 6                         | i0セカンズ ブロトレーダー<br>取引方法 o                | <u>進行中取引</u><br>取引ペイアウト ¥0.00                                                                                       |
| 取引銘柄 満期<br>USD/JPY · 17                        | 時間<br>マン ジマネー<br>80%              | のコントロール<br>アウトオブザマネー<br>0% V<br>¥ 1000  | aom Jian ためにまませ、レート<br>取引方法クイックガイド<br>ガイション ドレダー                                                                    |
| 78.700                                         |                                   | 80%                                     | 77<br>タッチ<br>() ご美切の会行振 注射船中間 117 ク                                                                                 |
| 78.600<br>78.500<br>78.500<br>16:00:00<br>16:3 | 0:00                              | upTo<br>ペイアウト室<br>0% インシュアランス レート       | Chitatopark Mathematics クイン     分散率を選択して下さい。     ② ご希望の投資額を入力して下さい。     ③ 満期時に、現在の価格より上昇する     と子想する場合は CALL をクリック。 |

⑦ 最後に「購入」を実行してください。
 ペイアウトの金額が、的中した場合の払い戻し金額です。
 ※購入直後、数秒で自動的に承認されます。

| Trend Option<br>Invest part of life             | 100円から取引可能。<br>上か下かを選ぶだけのお手軽 バイナリーオブション。           | こんにちは Taro 残高:¥10750.00 ログアウト<br>▲マイボートフォリオ ▲ マイアカウント 湾 入出金<br>● Japanese ▼ 16:42:40 JST 月曜日 15.10.12                                                                                       |
|-------------------------------------------------|----------------------------------------------------|----------------------------------------------------------------------------------------------------|
| 取引 入出金 トレオブが選ばれ                                 | れる6つの理由 取引方法 取扱銘柄                                  | よくあるご質問                                                                                                    |
| バイナリーオブション<br>オブションビルダー<br>取引銘柄<br>(USD/UTY)    | - ワンタッチ 60セカンズ<br>時間 利益とリスクのコントロール<br>のサマネー アウ・オブサ | ブロトレーダー         進行中取引           取引方法 。         取引 オイアウト         ¥0.00           総柄 流翔 上空金額         レート           マネー         投資金額         レート                                               |
| 78.700                                          | あなたのオブ<br>USD/JPY                                  | バイナリー オフション<br>オフション<br>ゲンョンの詳細<br>レート 78.585                                                                                                    |
| 78.800<br>78.550<br>78.500<br>10:00:00<br>10:30 | 78.585<br>ブロックト<br>レート上<br>1:00                    | 15.10.2012 17:00<br>¥1800.00<br>ご購入<br>15.10.2012 17:00<br>(1) ご希望の銘柄、満期時間、リスク<br>分散率を選択して下さい。<br>(2) ご希望の投資額を入力して下さ<br>い。<br>(3) 満期時に、現在の価格より上昇する<br>と予想する場合はてる山を空り少つ。<br>逆に現在の価格より下陸すると予想 |

⑧ これでオプションビルダーの購入は完了です。
 画面右のポートフォリオで、オンタイムのペイアウト状況が確認できます。
 満期終了後、払い戻しは自動的に残高に反映されます。

|                                      | 100 0 100 100 上かっ                                       | 円から取引可能。<br>ドかを選ぶたけのお手軽バイナリ     | ーオブション。                                 | こんにちは Taro                       | 残高: ¥8750     ログアウト       よマイアカウント          ・       6:42:53     JST           |
|--------------------------------------|---------------------------------------------------------|---------------------------------|-----------------------------------------|----------------------------------|-------------------------------------------------------------------------------|
| 取引入出金                                | と トレオブが選ばれる6つ                                           | の理由取引方法                         | 取扱銘柄                                    | よくあるご質問                          |                                                                               |
| バイナリーオブション<br>取引銘柄<br>UISD/IPY       | <ul> <li>オブションビルダー</li> <li>満期時間</li> <li>17</li> </ul> | ワンタッチ<br>利益とリス:<br>00<br>の<br>の | 60セカンズ<br>クのコントロール<br>- アウトオブ ザマネ<br>0% | ブロトレーダー<br>取引方法 ⊙<br>投資金額        | 進行中取引<br>取引ペイアウト ¥1800.00<br>総柄 満期 投資金額 レート<br>- USD/JPY 17:00 ¥1000 ▲ 78:585 |
| 78.700<br>78.850<br>78.800<br>78.550 | manne                                                   | CALL<br>78.598                  | 80                                      | 9%<br>9%<br><sup>upTo</sup> アウト型 | 78.595<br>78.590<br>78.580<br>78.580<br>18:45 18:50 18:55 17:00<br>x2 ダブルアップ  |
| 78.500                               | 18:00:00 18:30:00                                       | オプション満期時間                       | 0% インシュ                                 | アランス レート<br>17:00                | 取引方法クイックガイド<br>ハイナリー<br>オブション<br>ビルター                                         |

# 【ワンタッチ・オプションの実践】

## ① ワンタッチ・オプションのタブを選んでください。

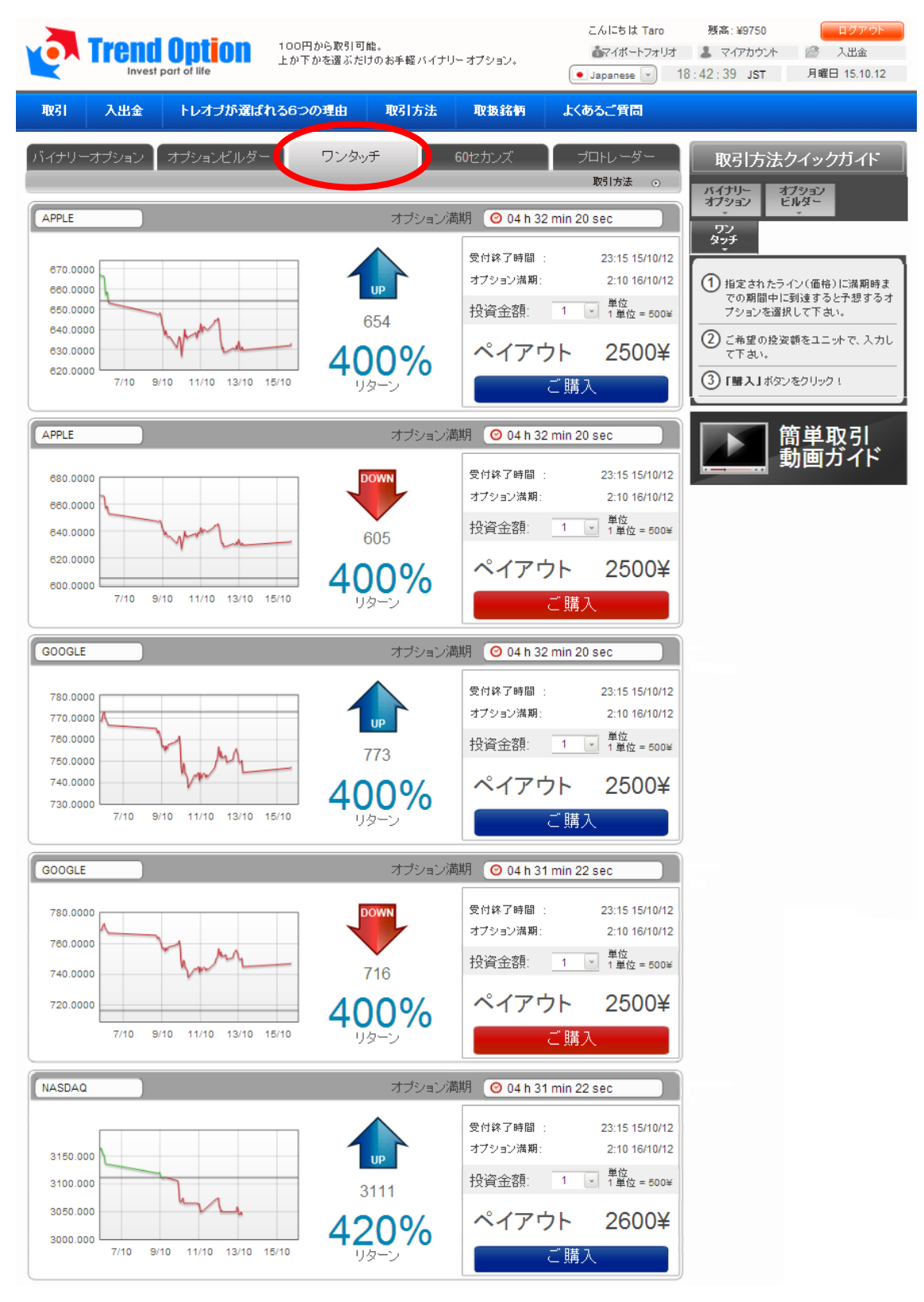

② 下にリストアップされた好きな「銘柄」を一つ選んでください。 ここでは「銘柄」は限られていて、「満期時間」や「金額」、「UP/DOWN」の 設定はありません。投資金額の「口数」のみを選択して、購入を実行してください。

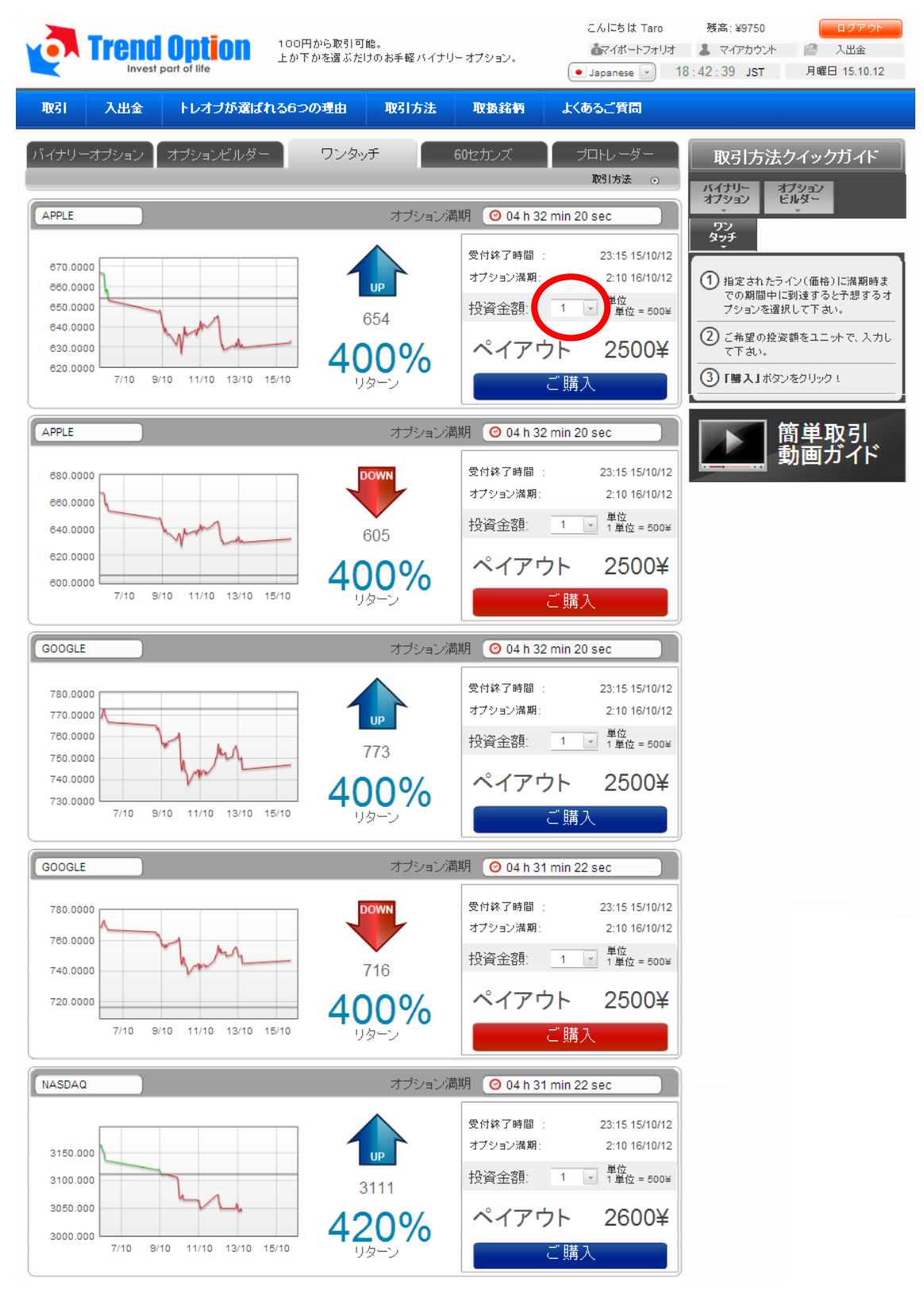

③ これでワンタッチ・オプションの購入は完了です。
 画面右上の「マイポートフォリオ」から「ワンタッチ」を選べば、ワンタッチ・オプションのペイアウト状況が確認できます。
 満期終了後、払い戻しは自動的に残高に反映されます。

| Trend Option     | ı                     |                      | - / 1 500            | 残高: ¥8750             | ログアウト        |
|------------------|-----------------------|----------------------|----------------------|-----------------------|--------------|
| 取引 入出金 トレオブが通    | ばれる6つの理由 取引け          | 5法 取扱銘柄              | よくあるご質問              |                       |              |
| マイアカウント          | EUR/JPY 102.520 (17:1 | 15 16.10) AUD/USD 1  | .02776 (17:15 16.10) | USD/JPY 78.838 (17:15 | 16.10) CAD/. |
| マイオプションポートフォリオ   | ワンタッチボートフォリ           | オ                    |                      |                       |              |
| 入金               | レギュラ・ ワンタッチ           |                      |                      |                       |              |
| 出金要請             | 開始日                   | 最終日 📃                | 銘柄を選択                | え (銘柄                 | ~            |
| 入出金履歴<br>アカウント情報 | ポジション番号               | 投資額 銘柄 約定            | ヨーレート タイプ 涼          | 快済日 決済レート             | ペイアウト        |
|                  | 48 2000.              | 00¥ APPLE 16:59 21/0 | 9/12 726 Above 🔺     | 2:10 22/09/12 Open    |              |
| 🔉 取引画面に戻る        | 38 50.0               | 0¥ APPLE 21:57 22/0  | 8/12 680.33 Above 🔺  | 2:10 23/08/12 Lost    | 0¥           |
|                  | 37 50.0               | 0¥ GOOGLE 16:36 21/0 | 8/12 650 Below 🔻     | 2:10 22/08/12 Lost    | 0¥           |

# 【60 セカンズの実践】

# ① 60 セカンズのタブを選んでください。

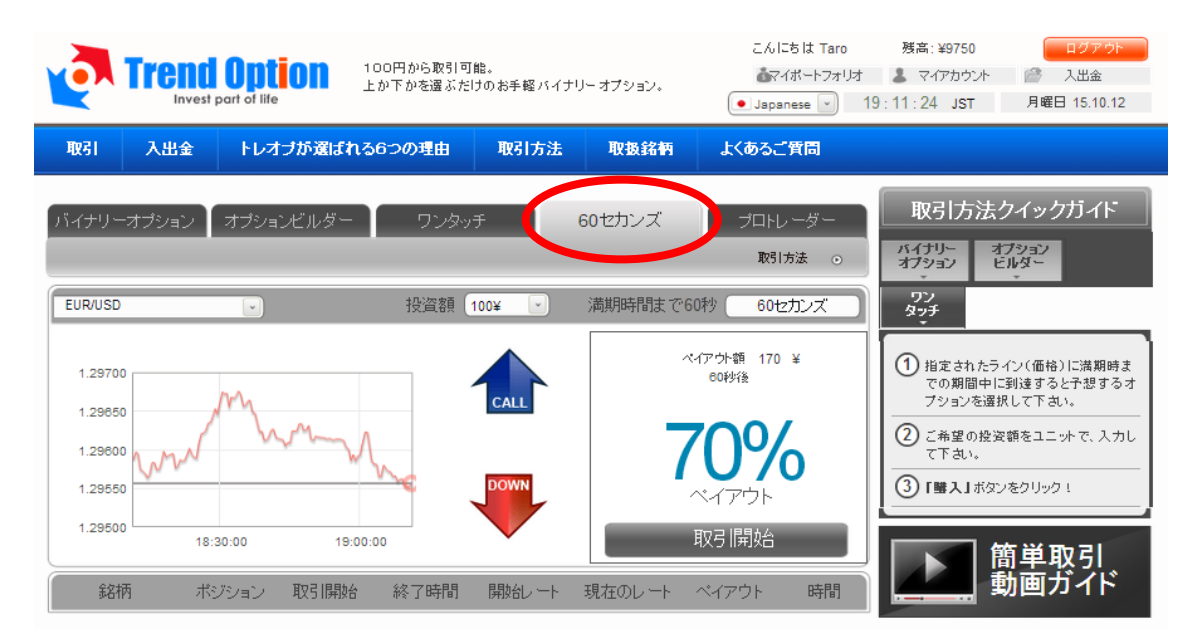

② ドロップリストから好きな「銘柄・商品」を選んでください。

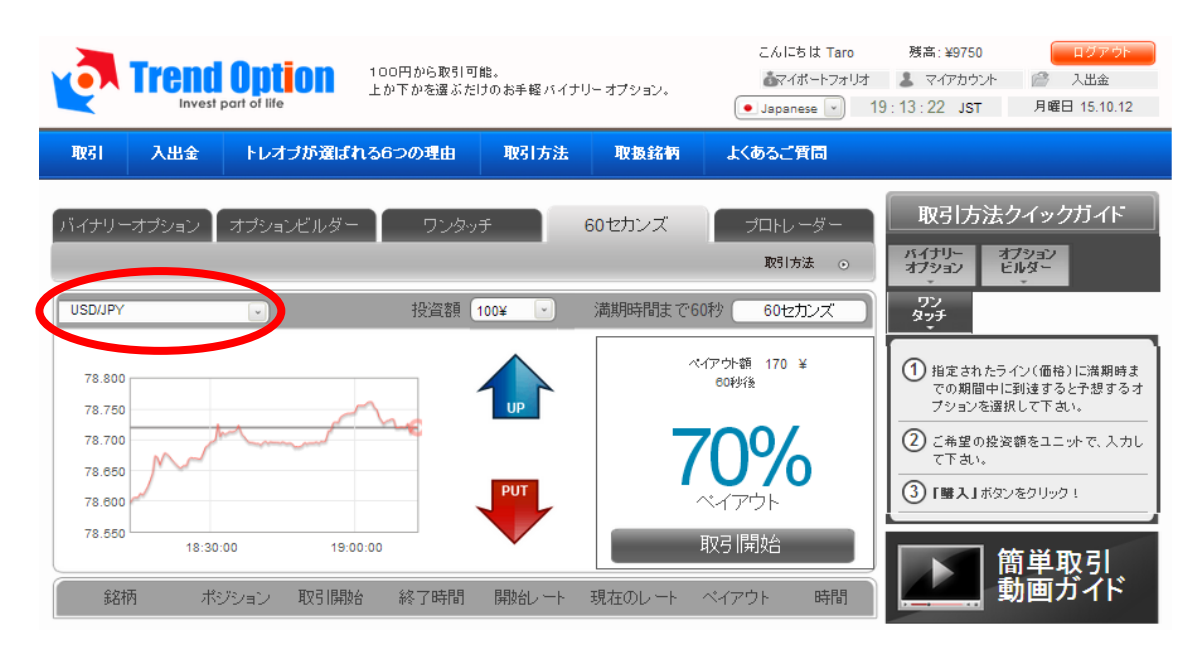

③ 購入したい「投資額」を選んでください。 ここでの最低金額は「¥100」となります。

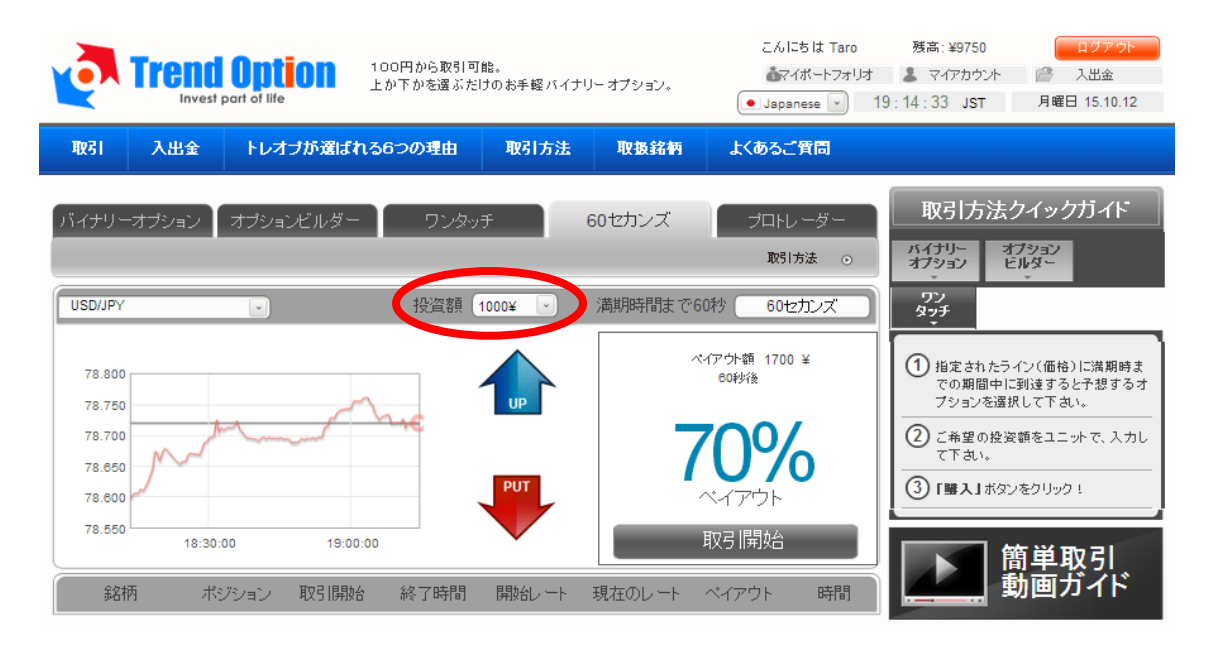

④ 「UP/DOWN」のどちらかを選択してください。
 (60 秒後の相場が「UP=上がっているか?」「DOWN=下がっているか?」)

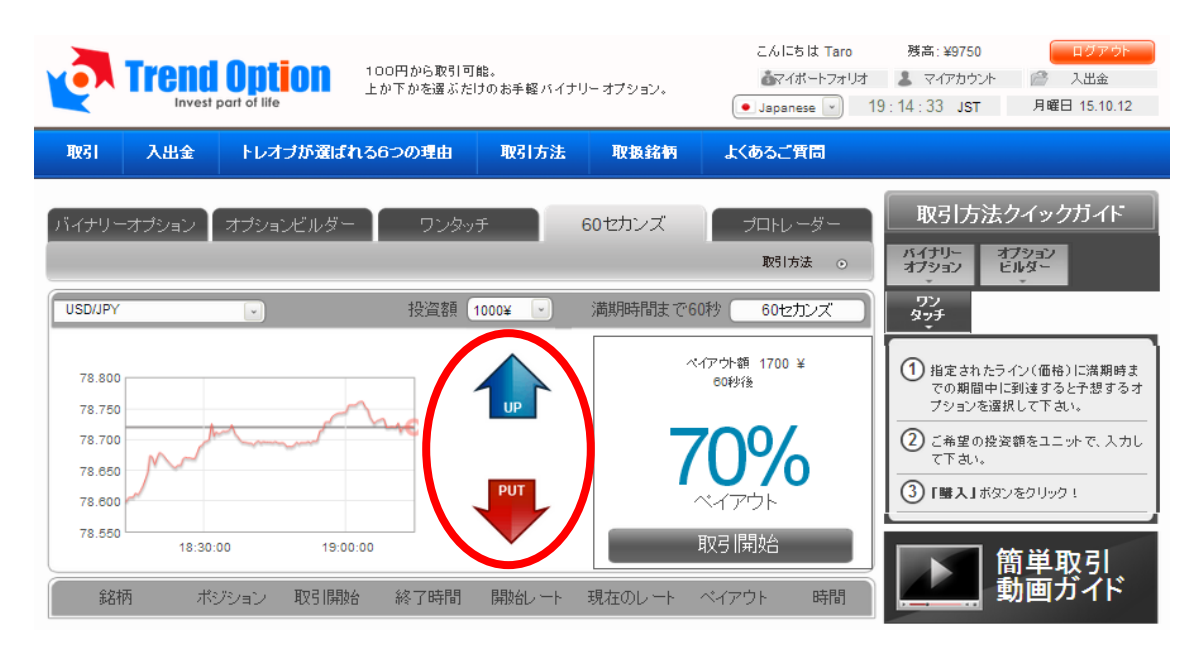

⑤ 最後に「取引開始」を実行してください。
 すぐに 60 秒のカウントダウンが始まります。
 ※取引開始直後、数秒で自動承認されます。

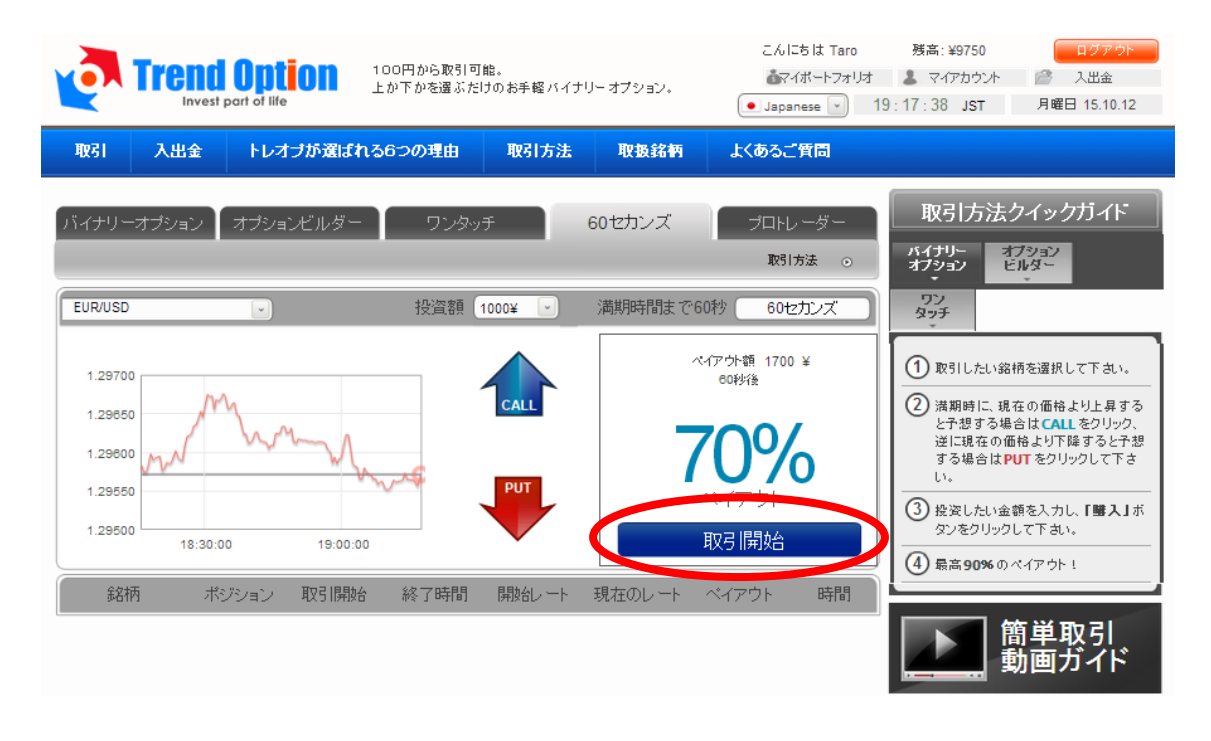

⑥ 下のバーに 60 秒のカウントダウンとペイアウト状況が表示されます。

| Trend<br>Invest                                                | part of life | 00円から取引可能。<br>か下かを選ぶたけのお手軽バイ | ナリーオプション。                    | こんにちは Taro                                                | 残高: ¥8750.00     ログアウト       よマイアカウント     一       19:18     JST                                                                                                    |
|----------------------------------------------------------------|--------------|------------------------------|------------------------------|-----------------------------------------------------------|----------------------------------------------------------------------------------------------------|
| 取引 入出金                                                         | トレオブが選ばれる    | 6つの理由 取引方法                   | 取扱銘柄                         | よくあるご質問                                                   |                                                                                                    |
| バイナリーオプション                                                     | オプションビルダー    | ワンタッチ                        | 60セカンズ                       | プロトレ <i>ー</i> ダー<br>取り方法 ⊙                                | 取引方法クイックガイド<br>パイナリー<br>オフション<br>ビルター                                                                                                    |
| EUR/USD                                                        |              | 投資額 1000¥ 💟                  | 満期時間まで60秒                    | 60セカンズ                                                    | 955<br>タッチ                                                                                                    |
| 1.29700<br>1.29650<br>1.29600<br>1.29500<br>1.29500<br>18:30:0 | 00 19:00:00  |                              | ~~~<br>で<br>で<br>の<br>の<br>の | <sup>か額</sup> 1700 ¥<br>10秒後<br><b>つ</b> の<br>イアウト<br>引開始 | ① 取引したい窓桶を選択して下さい。           ② 満期時に、現在の価格とり上昇する<br>と予想する場合はCALLをクリック、<br>送に現在の価格とり下降すると予想<br>する場合はPUTをクリックして下さ<br>い。           ③ 投資したい金額を入力し、「購入」ボ<br>タンをクリックして下さい。           ④ 最高90%のペイアウト! |
| 銘柄 ポ                                                           | ジション 取引開始    | 終了時間 開始レート                   | 現在のレート べ                     | イアウト 時間                                                   |                                                                                                    |
| EUR/USD                                                        | ▲ 19:18:49   | 19:19:49 1.29578             | 1.29566                      | 0 30                                                      |                                                                                                    |

⑦ 60 秒後、「WON」または「LOST」の結果が表示されます。
同時に、払い戻しは自動的に残高に反映されます

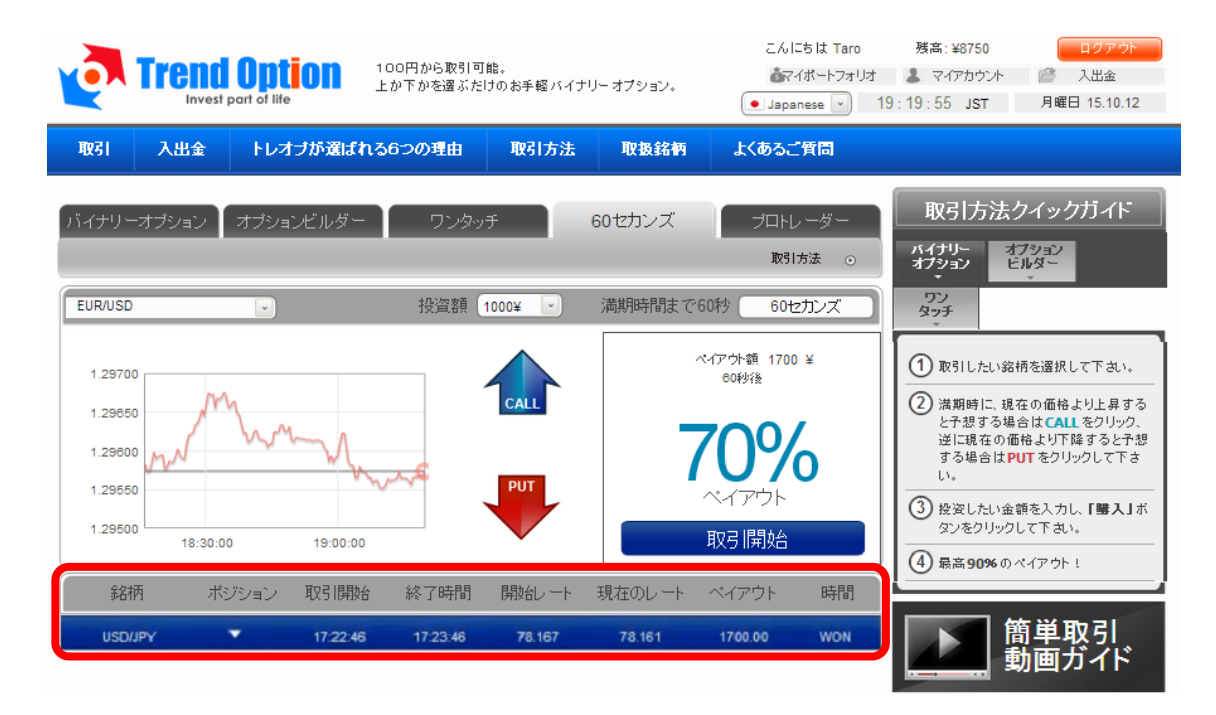

# 【マイアカウントの見方】

画面右上の「マイアカウント」から、いつでも自身の「取引状況」や「取引履歴」等を 閲覧することができます。

| Trend Option<br>Invest part of life |          |        |           |                          |             | こんにちは Taro<br>あマイボートフォリオ マイアカウント<br>・ Japanese ・ |            |                          |          |
|-------------------------------------|----------|--------|-----------|--------------------------|-------------|--------------------------------------------------|------------|--------------------------|----------|
| 取引                                  | 入出金      | トレオブが選 | ばれる6つの理由  | 取引方法                     | 取扱銘柄        | よくあるご質問                                          |            |                          |          |
|                                     | マイアカ・    | ウント    | ) EUR/JPY | <b>102.578</b> (17:45 1) | 6.10) AUD/U | SD 1.02758 (17:45 16.1                           | 0) USD/JPY | ( <b>78.865</b> (17:45 1 | 16.10) D |
|                                     | イオブションボー | ートフォリオ | 入出金履歷     |                          |             |                                                  |            |                          |          |
|                                     | 入金       |        | 開始日       | □ 最終日                    |             |                                                  | ◎入金        | ◎出金 ◎ 全                  | 全取引履歴    |
|                                     | 出金要請     | 青      | 取引番号      | 日付                       | t )         | 金出金                                              | 状況         | 方法                       | レポート     |
|                                     | 入出金履     | 歴      | 141       | 18:04 01/                | 10/12       | ¥10000.00                                        | Pending    |                          | E        |
|                                     | アカウントヤ   | 青報     | 140       | 17:44 01/                | 10/12 ¥10   | 00.00                                            | Approved   | Credit Card              |          |
| 9                                   | 取引画面     | 面に戻る   | < 1 »     |                          |             |                                                  |            |                          |          |

左のメニューから、以下の情報がご覧いただけます。

・マイオプションポートフォリオ

過去や進行中の取引履歴を確認することができます。

・入金

クレジットカードや海外銀行送金による入金はこちらから行います。

・出金要請

アカウントから出金する場合は、こちらから行います。

・入出金履歴

過去の入出金の履歴を全て見ることができます。

# ・アカウント情報

こちらから登録している個人情報やパスワードを変更することができます。

## 【カスタマーサポート】

トレンド・オプションでは、**お問い合わせフォーム**でのサポートを提供しています。 質問があれば何でも「お問い合わせ」からカスタマーサポートに連絡してください。

・サポート営業時間(日本語): 月~金 10:30~19:00